# PANDUAN TRONLINK UNTUK RSC

**DAFTAR ISI** 

- PANDUAN MEMBUAT AKUN TRONLINK DAN MENERIMA COIN RSI
- CARA MENAMPILKAN COIN RSI PADA MENU ASSETS
- CARA MENJUAL / TRANSFER COIN RSI

## PANDUAN MEMBUAT AKUN TRONLINK DAN MENERIMA COIN RSI

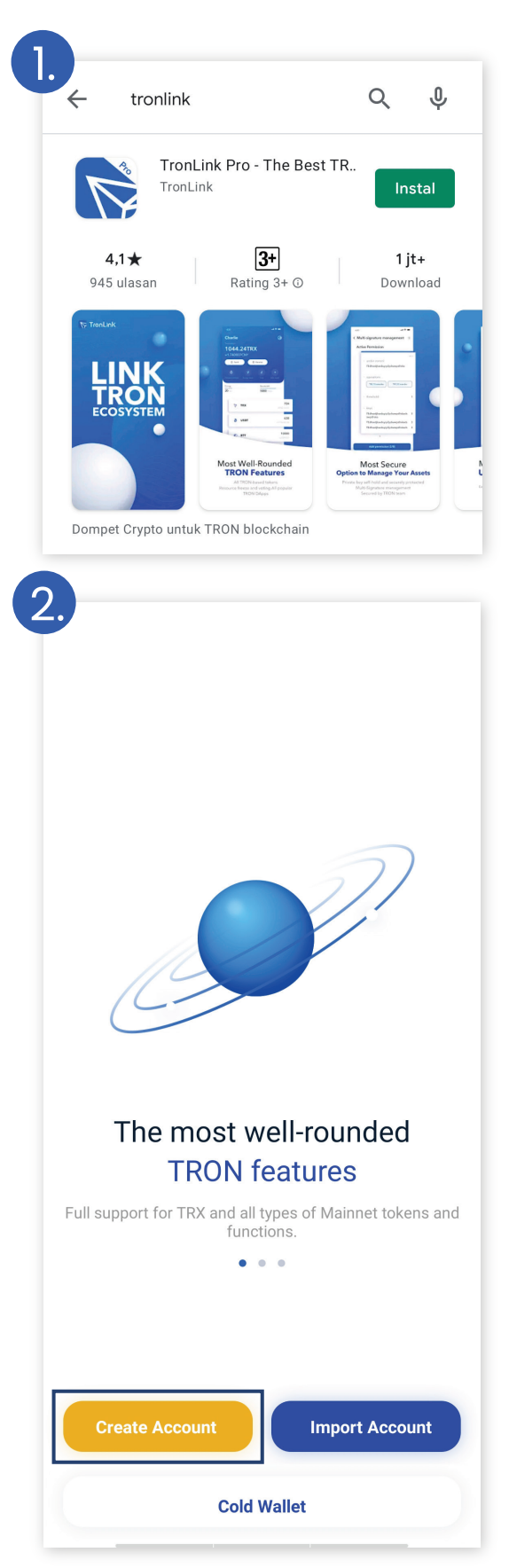

- 1. Buka aplikasi playstore
- 2. klik bagian pencarian dan ketik **tronlink**
- 3. lalu instal aplikasi

1. klik bagian Create Account

## < User Privacy Agreement

3

since Tronlink transfers data wirelessly, Tronlink makes no guarantee on the privacy and security of wireless internet data transferring. 8. Miscellaneous

8.1 If you are a User outside of PRC, you shall fully understand and conform to the laws, regulations and rules in your jurisdictions which are relevant to use of Tronlink.

8.2 During your use of Tronlink. ecome across any problems related to your Personal Information use, you may contact us through the submission of your feedbacks on TronLink.

8.3 You may access this Policy and other service rules of Tronlink on TronLink. We encourage you to check the Terms of Service and Privacy Policy of Tronlink each time you log onto TronLink.

8.4 This English version and other translated version of this Policy are provided for the convenience of Users, and are not intended to revise the original Chinese version of this Policy. If there is any discrepancy between the Chinese version and non-Chinese version of this Policy, the Chinese version shall prevail.

8.5 This Policy shall become effective on September 26, 2017.

As for any issues not covered in this Policy, you shall comply with the announcements and relevant rules as updated by Tronlink from time to time.

Tronlink Co, Ltd

Accept

Create wallet (Step 1/3)

#### Set Name

A wallet name is used to help you distinguish different wallet accounts from one another.

Rumah Saham

Next Step

#### 1. scroll halaman lalu klik Accept

1. set name kalian 2. lalu klik **Next Step** 

### < Create wallet (Step 2/3)

#### Set Password

5

 Password is used to encrypt private keys, transfer funds, etc. So a strong password is necessary.

• Please be noted that TronLink does not store the password and cannot retrieve it for you.

## •••••

To protect your assets, password should include:

**Next Step** 

- 1 uppercase letter1 lowercase letter
- 🔮 1 number
- At least 8 characters

#### 1. set password kalian

yang perlu kalian perhatikan dalam set password adalah :

- minimum 1 huruf besar
- minimum 1 huruf kecil
- minimum 1 angka
- minimum 8 karakter
- 2. klik Next Step

Create wallet (Step 3/3)

6

#### **Enter Password Again**

 Password is used to encrypt private keys, transfer funds, etc. So a strong password is necessary.

• Please be noted that TronLink does not store the password and cannot retrieve it for you.

1. masukan password kalian sekali lagi 2. lalu klik **Confirm** 

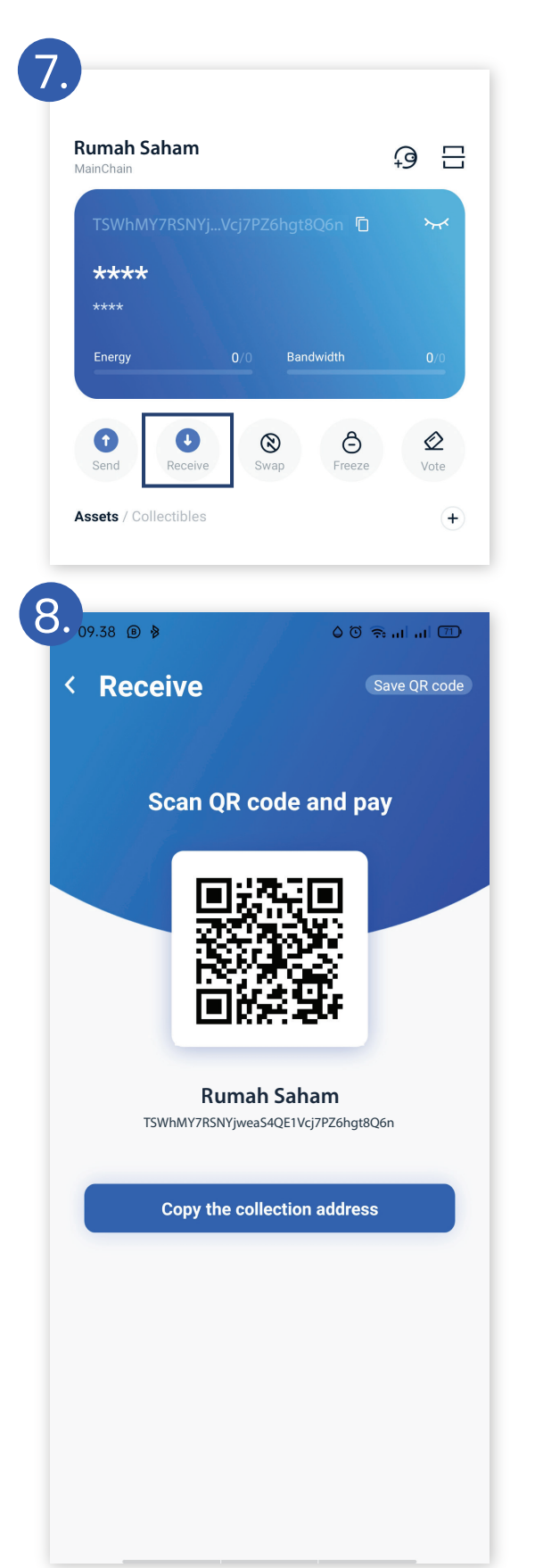

1. klik receive pada tampilan awal ini

2. lalu anda akan diminta untuk memberi kode keamanan **boleh di skip** ataupun di teruskan

 klik copy the collection addres
 berikan code tersebut kepada Admin RSI untuk menerima koin yang sudah anda beli

Admin RSI: 089 5342 083 073

## **TAMPILAN SETELAH MENERIMA KOIN**

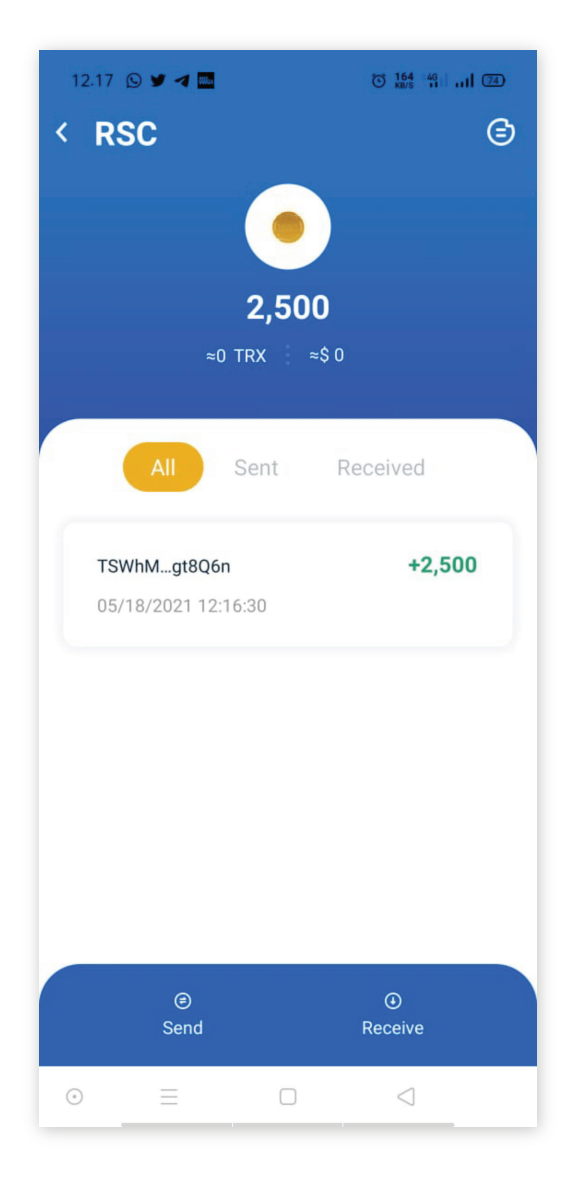

berikut ini adalah tampilan history apabila telah menerima koin RSI

# CARA MENAMPILKAN COIN RSI PADA MENU ASSETS

| 1.                                                                                                    |                                                                                                    |
|----------------------------------------------------------------------------------------------------|----------------------------------------------------------------------------------------------------|
| Rumah Saham 🖓 🗄                                                                                                    |                                                                                                    |
| TSWhMY7RSNYjVcj7PZ6hgt8Q6n C                                                                                                | 1. klik tombol <b>(+)</b> pada tampilan awal menu                                                             |
| Assets / Collectibles     2     4 Assets     C Assets     C Assets     C Assets     All my assets     Value 15     TRX      | 2. lalu <b>search RSC</b> / atau bisa dengan copy paste<br>addres : <b>TFxFK8PtG5RsCznBsDJp16XjbGfwj6LBcZ</b> |
| <ul> <li>Q :PtG5RsCznBsDJp16XjbGfwj6LBcZ ⊗ Cancel</li> <li>RSC (RSI-Coin)</li> <li>TFxFK8PtG5RsCzp16XjbGfwj6LBcZ</li> </ul> | 3. klik tombol <b>(+)</b>                                                                                     |

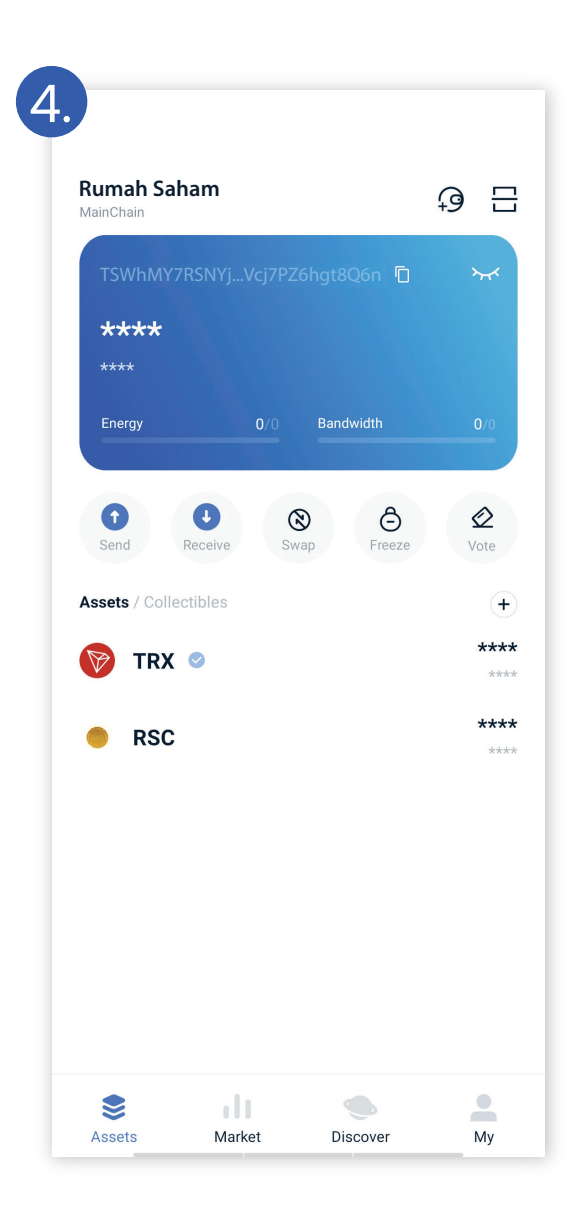

YEAY ! sudah selesai. mudah banget kan? :)

# NOTE : HAL PENTING YANG HARUS DI PERHATIKAN

- JAGA AKUN ANDA, jangan sampai anda melupakan password apabila telah memasang private key
- tronlink berbasis blockchain, sepenuhnya aktifitas pada akun anda adalah tanggung jawab anda sendiri. (tidak ada fitur lupa pasword apabila anda melupakan passwordnya)
- maka dari itu mohon untuk sangat berhati hati dalam menjaga akun anda

\*

# CARA MENJUAL / TRANSFER COIN RSI

| MainChain                             | ₽ E          |
|---------------------------------------|--------------|
| TJn6ye4H8moVBxWPpAi38aPg1S □          | *            |
| ****                                  |              |
| Energy 0/0 Bandwidth                  |              |
|                                       |              |
| Send Receive Swap Freeze              | <b>V</b> ote |
| Assets / Collectibles                 | (            |
|                                       |              |
|                                       |              |
| Transfer                              |              |
|                                       |              |
| Transfer account                      |              |
| TJn6ye4H8moVBNTzjy1RWxWPp4            | li€ ⊗        |
| <ul> <li>Receiving account</li> </ul> | 18           |
|                                       | ∃≘           |
| Select token                          |              |
| • RSC (TFxF***LBcZ)                   |              |
| <ul> <li>Balance</li> </ul>           | 1,000        |
| 0.00                                  | MAX          |
| Fee                                   | 0 TRX        |
| • (+) Add transfer note               |              |
| -                                     |              |

1. klik tombol Send pada tampilan awal menu

1. isi Receiving account dengan kode tron addres yang dituju

Penjualan kepada pihak Rumah saham indonesia addres : **TSWhMY7RSNYjweaS4QE1Vcj7PZ6hgt8Q6n** 

Penjualan kepada sesama pengguna RSC
isi dengan kode tron addres milik pengguna yang dituju

- 2. pilih **RSC** pada bagian Select token
- 3. isi jumlah coin yang akan di jual/kirim
- 4. klik Send
- 5. user akan diminta untuk mengisi Password lalu klik **Done**

| Transaction Details                                                                                                    |  |  |
|----------------------------------------------------------------------------------------------------|--|--|
|                                                                                                    |  |  |
| -1,000 K30                                                                                                    |  |  |
| <ul> <li>Sending Account</li> <li>TJn6ye4H8moVBNTzjy1RWxWPpAi38aPg1S</li> <li>Receiving Account</li> <li>TSW/MAZDSNV/wcc640E1//ci2D26bct806p</li> </ul> |  |  |
| TSWIMY7RSNYjwea54QETVCj7PZongt8Qon                                                                                                    |  |  |
| Transaction Type<br>TRC20 Transfer                                                                                                    |  |  |
| Transaction hash<br>7cc510dede7336f7b92971545d6d49                                                                                                    |  |  |
| Block Number<br>31494449                                                                                                    |  |  |
| Transaction Time<br>2021-06-29 15:24:06                                                                                                    |  |  |
| Fee 🕐                                                                                                    |  |  |
| TRONSCAN View detailed data >                                                                                                    |  |  |

1. berikut ini adalah tampilan apabila sukses telah melalukan transaksi kirim koin RSI

2. silahkan **konfirmasi** kepada Admin RSI apabila sudah melalukan penjualan koin.

3. setelah itu admin akan melanjutkan proses dengan transfer ke rekening bank penjual sesuai nilai koin saat itu

Admin RSI: 089 5342 083 073

- Dalam melakukan penjualan dibutuhkan saldo TRX sebagai fee transaksi di dalam tronlink

- Apabila kesulitan dalam melakukan penjualan bisa hubungi admin Rumah saham Indonesia

## INFORMASI MENGENAI TRANSFER KOIN RSI

- penjualan atau transfer RSC dibagi 2 :

penjualan ke sesama pengguna RSC.
 harga jual sesuai dengan kesepakatan masing-masing

penjualan ke RSI.

• harga jual sesuai dengan harga update tiap bulan yang dapat di akses di website resmi www.rumahsaham.org

- harga beli dan jual kurs IDR : RSC sampai akhir tahun 2021

| 1 s/d 30 Juni         | : Rp 1.025,- |
|-----------------------|--------------|
| 1 s/d 31 Juli         | : Rp 1.050,- |
| 1 s/d 31 Agustus juni | : Rp 1.075,- |
| 1 s/d 30 September    | : Rp 1.100,- |
| 1 s/d 31 Oktober      | : Rp 1.125,- |
| 1 s/d 30 November     | : Rp 1.150,- |
| 1 s/d 31 Desember     | : Rp 1.175,- |
|                       |              |